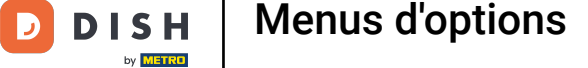

La première étape consiste à ouvrir DISH POS platform et à cliquer sur le menu + Ajouter menu Ð d'options.

| gital 🗸 |
|---------|
|         |
|         |
| ions    |
|         |
|         |
|         |
|         |
|         |
|         |
|         |
|         |
|         |
|         |
|         |
|         |
|         |
|         |
|         |
|         |
|         |
|         |
|         |
|         |
|         |
|         |
|         |
|         |
|         |

## Cliquez sur le champ de texte Nom et saisissez le titre de votre menu d'option.

| DISH POS v2.30.0                                     | Ajouter menu d'options | Menu d'options                                                               | FERMER 🛞    |
|------------------------------------------------------|------------------------|------------------------------------------------------------------------------|-------------|
| « Réduire menu                                       | 🔅 Menu d'options       | Nom*                                                                         |             |
| <ul> <li>Tableau de bord</li> </ul>                  |                        | Option menu                                                                  |             |
| Articles ^ Menu Familles d'articles                  |                        | Doit être préparé à part Non Vombre minimum de choix Nombre maximum de choix |             |
| Grilles tarifaires<br>Menus                          |                        | Identification                                                               |             |
| Menus à prix fixe<br>Menus d'options<br>Gestion prix |                        | Votre référence ID                                                           |             |
| Périodes<br>Promotions                               |                        | Option item                                                                  |             |
| -\∕r Finances ✓                                      |                        | + Ajouter option                                                             |             |
| 🚱 Général 🗸 🗸                                        |                        |                                                                              |             |
| 🗖 Payer 🗸 🗸                                          |                        |                                                                              |             |
| 및 Self-service 🗸 🗸                                   |                        |                                                                              |             |
|                                                      |                        |                                                                              |             |
|                                                      |                        |                                                                              |             |
|                                                      |                        |                                                                              |             |
|                                                      |                        |                                                                              |             |
|                                                      |                        |                                                                              | Sauvegarder |

## Cliquez sur Non, pour choisir si votre Option doit être préparé séparément ou non.

| DISH POS v2.30.0                          | Ajouter menu d'options | Menu d'options                                            | FERMER 🚫    |
|-------------------------------------------|------------------------|-----------------------------------------------------------|-------------|
| « Réduire menu                            | 🛞 Menu d'options       | Nom* Optional whipped cream                               |             |
| ⑦ Tableau de bord                         |                        | Option menu                                               |             |
| 🕅 Articles 🖍 Menu                         |                        | Doit être préparé à part Non ~ Nombre minimum de choix    |             |
| Familles d'articles<br>Grilles tarifaires |                        | Nombre maximum de<br>choix                                |             |
| Menus<br>Menus à prix fixe                |                        | Identification                                            |             |
| Menus d'options                           |                        | Votre référence ID                                        |             |
| Périodes<br>Promotions                    |                        | Option item                                               |             |
| √ Finances ✓                              |                        | ID Nom Type Masquer sur le ticket Préparer à part Article |             |
| ố} Général 🗸                              |                        |                                                           |             |
| 🗖 Payer 🗸 🗸                               |                        |                                                           |             |
| ় Self-service 🗸 🗸                        |                        |                                                           |             |
|                                           |                        |                                                           |             |
|                                           |                        |                                                           |             |
|                                           |                        |                                                           |             |
|                                           |                        |                                                           |             |
|                                           |                        |                                                           | Sauvegarder |

D

## Sélectionnez En fonction du produit, Oui ou Non selon que votre option doit être préparée à part ou non.

| DISH POS v2.30.0                                                 | Ajouter menu d'options | Menu d'options                                                                                                    | FERMER 🚫    |
|------------------------------------------------------------------|------------------------|----------------------------------------------------------------------------------------------------|-------------|
|                                                                  | 🛞 Menu d'options       | Nom* Optional whipped cream                                                                                                    |             |
| <ul> <li>Tableau de bord</li> </ul>                              |                        | Option menu                                                                                                    |             |
| Articles     Menu     Familles d'articles     Grilles tarifaires |                        | Doit être préparé à part     Non     Nombre minimum de choix       En fonction du produit<br>Oui     Nombre maximum de<br>choix |             |
| Menus<br>Manus à prix five                                       |                        | Identification                                                                                                    |             |
| Menus d'options                                                  |                        | Votre référence ID                                                                                                    |             |
| Périodes                                                         |                        | Option item                                                                                                    |             |
| Promotions<br>√ Finances ✓                                       |                        | ID Nom Type Masquer sur le ticket Préparer à part Article                                                                       |             |
| 🌐 Général 🗸                                                      |                        |                                                                                                    |             |
| 🗖 Payer 🗸 🗸                                                      |                        |                                                                                                    |             |
| 및 Self-service 🗸                                                 |                        |                                                                                                    |             |
|                                                                  |                        |                                                                                                    |             |
|                                                                  |                        |                                                                                                    |             |
|                                                                  |                        |                                                                                                    |             |
|                                                                  |                        |                                                                                                    |             |
|                                                                  |                        |                                                                                                    | Sauvegarder |

DISH

by METRO

D

Cliquez sur les champs de texte Nombre minimum de choix et Nombre maximum de choix pour les ajouter.

| DISH POS v2.30.0                     | Ajouter menu d'options | Menu d'options Fi                                         | ermer 🛞 |  |  |  |  |
|--------------------------------------|------------------------|-----------------------------------------------------------|---------|--|--|--|--|
|                                      | 🛞 Menu d'options       | Nom* Optional whipped cream                               |         |  |  |  |  |
| <ul> <li>Tableau de bord</li> </ul>  |                        | Option menu                                               |         |  |  |  |  |
| Articles                             |                        | Doit être préparé à part Non V Nombre minimum de choix 0  |         |  |  |  |  |
| Familles d'articles                  |                        | Nombre maximum de 1                                       |         |  |  |  |  |
| Grilles tarifaires<br>Menus          |                        | Identification                                            |         |  |  |  |  |
| Menus à prix fixe<br>Menus d'options |                        | Votre référence ID                                        |         |  |  |  |  |
| Gestion prix                         |                        | Option item                                               |         |  |  |  |  |
| Promotions                           |                        | ID Nom Type Masquer sur le ticket Préparer à part Article |         |  |  |  |  |
| $\sim$ Finances $\sim$               |                        | + Ajouter option                                          |         |  |  |  |  |
| 6 Général Y                          |                        |                                                           |         |  |  |  |  |
| 🗖 Payer 🗸 🗸                          |                        |                                                           |         |  |  |  |  |
| 🗔 Self-service 🗸                     |                        |                                                           |         |  |  |  |  |
|                                      |                        |                                                           |         |  |  |  |  |
|                                      |                        |                                                           |         |  |  |  |  |
|                                      |                        |                                                           |         |  |  |  |  |
|                                      |                        |                                                           |         |  |  |  |  |
|                                      |                        |                                                           |         |  |  |  |  |
|                                      |                        | Sauve                                                     | garder  |  |  |  |  |

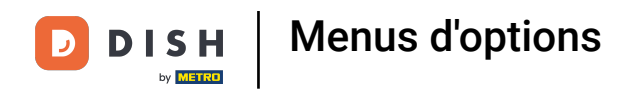

## Ajoutez des éléments d'option en cliquant sur + Ajouter d'option.

| D I S H POS v2.30.0                  | Ajouter menu d'options | Menu d'options                                            | FERMER 🛞    |
|--------------------------------------|------------------------|-----------------------------------------------------------|-------------|
|                                      | lenu d'options         | Nom* Optional whipped cream                               |             |
| <ul> <li>Tableau de bord</li> </ul>  |                        | Option menu                                               |             |
| Articles ^                           |                        | Doit être préparé à part Non · Nombre minimum de choix 0  |             |
| Familles d'articles                  |                        | Nombre maximum de 1<br>choix                              |             |
| Menus                                |                        | Identification                                            |             |
| Menus à prix fixe<br>Menus d'options |                        | Votre référence ID                                        |             |
| Gestion prix<br>Périodes             |                        | Option item                                               |             |
| Promotions                           |                        | ID Nom Type Masquer sur le ticket Préparer à part Article |             |
| V Finances V                         |                        | + Ajouter option                                          |             |
| General V                            |                        |                                                           |             |
| Self-service                         |                        |                                                           |             |
|                                      |                        |                                                           |             |
|                                      |                        |                                                           |             |
|                                      |                        |                                                           |             |
|                                      |                        |                                                           |             |
|                                      |                        |                                                           |             |
|                                      |                        |                                                           | Sauvegarder |

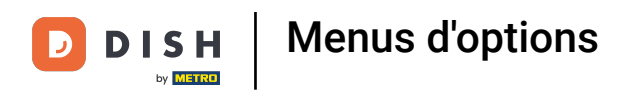

## Commencez par cliquer sur le champ de texte Nom option et donnez un titre à votre option.

| DISH POS v2.30.0                     | Ajouter menu d'options | Menu d'options                                                                                                    | FERMER 🗴   |
|--------------------------------------|------------------------|----------------------------------------------------------------------------------------------------|------------|
|                                      | 🛞 Menu d'options       | Nom <sup>®</sup> Optional whipped cream                                                                                                    |            |
| <ul> <li>Tableau de bord</li> </ul>  |                        | Option menu                                                                                                    |            |
| Articles ^                           |                        | Doit être préparé à part     Non <ul> <li>Nombre minimum de choix</li> <li>0</li> </ul> 0 <ul> <li>Опостраните со со со со со со со со со со со со со</li></ul> |            |
| Familles d'articles                  |                        | Nombre maximum de 1<br>choix                                                                                                    |            |
| Grilles tarifaires<br>Menus          |                        | Identification                                                                                                    |            |
| Menus à prix fixe<br>Menus d'options |                        | Votre référence ID                                                                                                    |            |
| Gestion prix<br>Périodes             |                        | Option item                                                                                                    |            |
| Promotions                           |                        | ID Nom Type Masquer sur le ticket Préparer à part Article                                                                                                    |            |
| -√ Finances ✓                        |                        | Détails option                                                                                                    |            |
| ③ Général 🗸 🗸                        |                        | Nom option*                                                                                                    |            |
| 🗖 Payer 🗸 🗸                          |                        | Type*                                                                                                    |            |
| '므 Self-service 🗸 🗸                  |                        | Masquer sur le ticket v                                                                                                    |            |
|                                      |                        |                                                                                                    |            |
|                                      |                        | Annuler                                                                                                    |            |
|                                      |                        |                                                                                                    |            |
|                                      |                        |                                                                                                    |            |
|                                      |                        |                                                                                                    | auvogarder |
|                                      |                        |                                                                                                    | auvegarder |

# Cliquez sur Type.

D

| DISHPOS <sub>v2.30.0</sub>                | Ajouter menu d'options | Menu d'options                                                           | FERMER 🛞    |
|-------------------------------------------|------------------------|--------------------------------------------------------------------------|-------------|
|                                           | Menu d'options         | Nom* Optional whipped cream                                              |             |
| <ul> <li>Tableau de bord</li> </ul>       |                        | Option menu                                                              |             |
| 🕅 Articles 🧄 🔨                            |                        | Doit être préparé à part     Non     v     Nombre minimum de choix     0 |             |
| Familles d'articles<br>Grilles tarifaires |                        | Nombre maximum de 1<br>choix                                             |             |
| Menus<br>Manus à priv five                |                        | Identification                                                           |             |
| Menus d'options                           |                        | Votre référence ID                                                       |             |
| Gestion prix<br>Périodes                  |                        | Option item                                                              |             |
| Promotions                                |                        | ID Nom Type Masquer sur le ticket Préparer à part Article                |             |
|                                           |                        | Détails option                                                           |             |
| <ol> <li>Général ✓</li> </ol>             |                        | Nom option" Without cream                                                |             |
| 🗎 Payer 🗸 🗸                               |                        | Type"                                                                    |             |
| 및 Self-service 🗸                          |                        | Masquer sur le ticket 🗸                                                  |             |
|                                           |                        |                                                                          |             |
|                                           |                        | Annuler                                                                  |             |
|                                           |                        |                                                                          |             |
|                                           |                        |                                                                          |             |
|                                           |                        |                                                                          |             |
|                                           |                        |                                                                          | Sauvegarder |

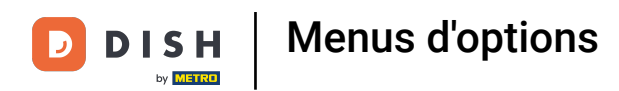

Sélectionnez le type de détails de votre option. Choisissez entre l'Option de produit et la Commentaire.
 Dans notre cas, nous avons sélectionné Remarque.

| DISH POS v2.30.0                     | Ajouter menu d'options | Menu d'options                                            | FERMER 🗴   |
|--------------------------------------|------------------------|-----------------------------------------------------------|------------|
|                                      | 🛞 Menu d'options       | Nom* Optional whipped cream                               |            |
| <ul> <li>Tableau de bord</li> </ul>  |                        | Option menu                                               |            |
| Articles ^                           |                        | Doit être préparé à part Non v Nombre minimum de choix O  |            |
| Menu<br>Familles d'articles          |                        | Nombre maximum de                                         |            |
| Grilles tarifaires<br>Menus          |                        | Identification                                            |            |
| Menus à prix fixe<br>Menus d'options |                        | Votre référence ID                                        |            |
| Gestion prix                         |                        | Option item                                               |            |
| Promotions                           |                        | ID Nom Type Masquer sur le ticket Drénarer à part Article |            |
| $\sim$ Finances $\sim$               |                        | Détails option                                            |            |
| 🔅 Général 🗸                          |                        | Nom option* Without cream                                 |            |
| 🗖 Payer 🗸 🗸                          |                        | Type*                                                     |            |
| 🖵 Self-service 🗸                     |                        | Masquer sur le ticket                                     |            |
|                                      |                        |                                                           |            |
|                                      |                        | Annuler                                                   |            |
|                                      |                        |                                                           |            |
|                                      |                        |                                                           |            |
|                                      |                        |                                                           |            |
|                                      |                        |                                                           | auvegarder |

DISH

by METRO

D

# Cliquez sur Masquer sur le ticket.

| DISH POS v2.30.0                     | Ajouter menu d'options | Menu d'options                                            |           |  |  |  |
|--------------------------------------|------------------------|-----------------------------------------------------------|-----------|--|--|--|
|                                      | 🛞 Menu d'options       | Nom* Optional whipped cream                               |           |  |  |  |
| <ul> <li>Tableau de bord</li> </ul>  |                        | Option menu                                               |           |  |  |  |
| Articles ^                           |                        | Doit être préparé à part Non · Nombre minimum de choix 0  |           |  |  |  |
| Familles d'articles                  |                        | Nombre maximum de 1<br>choix                              |           |  |  |  |
| Menus                                |                        | Identification                                            |           |  |  |  |
| Menus à prix fixe<br>Menus d'options |                        | Votre référence ID                                        |           |  |  |  |
| Gestion prix<br>Périodes             |                        | Option item                                               |           |  |  |  |
| Promotions                           |                        | ID Nom Type Masquer sur le ticket Préparer à part Article |           |  |  |  |
| -√r Finances ♥                       |                        | Détails option                                            |           |  |  |  |
| ⊕ Général ✓                          |                        | Nom option* Without cream                                 |           |  |  |  |
| 🗖 Payer 🗸 🗸                          |                        | Type <sup>°</sup> Commentaire V                           |           |  |  |  |
| 🖵 Self-service 🗸                     |                        | Masquer sur le ticket v                                   |           |  |  |  |
|                                      |                        | Ajouter                                                   |           |  |  |  |
|                                      |                        | Annuler                                                   |           |  |  |  |
|                                      |                        |                                                           |           |  |  |  |
|                                      |                        |                                                           |           |  |  |  |
|                                      |                        |                                                           |           |  |  |  |
|                                      |                        | Sau                                                       | uvegarder |  |  |  |

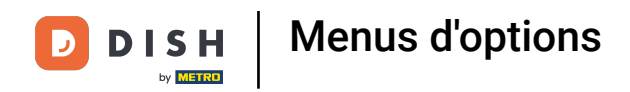

## Choisissez entre Oui ou Non. Dans notre cas, nous avons sélectionné non.

| DISH POS v2.30.0                     | Ajouter menu d'options | Menu d'options                         |               |          |                              |           | FERMER 🛞    |
|--------------------------------------|------------------------|----------------------------------------|---------------|----------|------------------------------|-----------|-------------|
|                                      | 🛞 Menu d'options       | Nom <sup>*</sup> Optional whipped crea | ım            |          |                              |           |             |
| <ul> <li>Tableau de bord</li> </ul>  |                        | Option menu                            |               |          |                              |           |             |
| Articles ^                           |                        | Doit être préparé à part               | Non           | ~        | Nombre minimum de choix      | 0         |             |
| Familles d'articles                  |                        |                                        |               |          | Nombre maximum de<br>choix   | 1         |             |
| Grilles tarifaires<br>Menus          |                        | Identification                         |               |          | chora                        |           |             |
| Menus à prix fixe<br>Menus d'options |                        | Votre référence                        |               |          | ID                           |           |             |
| Gestion prix<br>Périodes             |                        | Option item                            |               |          |                              |           |             |
| Promotions                           |                        | ID Nom                                 | Туре          | Masquers | sur le ticket Préparer à par | t Article |             |
| √ Finances ∨                         |                        | Détails option                         |               |          |                              |           |             |
| 💮 Général 🗸 🗸                        |                        | Nom option*                            | Without cream |          |                              |           |             |
| 🗖 Payer 🗸 🗸                          |                        | Туре"                                  | Commentaire v |          |                              |           |             |
| ີບຸ Self-service ✔                   |                        | Masquer sur le ticket                  | Non 🗸         |          |                              |           |             |
|                                      |                        | Ajouter                                |               |          |                              |           |             |
|                                      |                        | Annuler                                |               |          |                              |           |             |
|                                      |                        |                                        |               |          |                              |           |             |
|                                      |                        |                                        |               |          |                              |           |             |
|                                      |                        |                                        |               |          |                              |           |             |
|                                      |                        |                                        |               |          |                              |           | Sauvegarder |

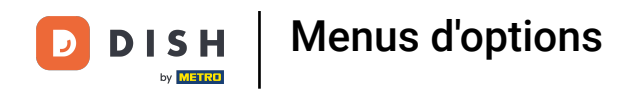

## Confirmez les détails de votre option en cliquant sur Ajouter.

| DISH POS v2.30.0                     | Ajouter menu d'options | Menu d'options                         |               |         |                              |           | FERMER (    | × |
|--------------------------------------|------------------------|----------------------------------------|---------------|---------|------------------------------|-----------|-------------|---|
| « Réduire menu                       | Menu d'options         | Nom <sup>®</sup> Optional whipped crea | ım            |         |                              |           |             |   |
| <ul> <li>Tableau de bord</li> </ul>  |                        | Option menu                            |               |         |                              |           |             |   |
| Articles ^                           |                        | Doit être préparé à part               | Non           | ~       | Nombre minimum de choix      | 0         |             |   |
| Familles d'articles                  |                        |                                        |               |         | Nombre maximum de choix      | 1         |             |   |
| Menus                                |                        | Identification                         |               |         |                              |           |             |   |
| Menus à prix fixe<br>Menus d'options |                        | Votre référence                        |               |         | ID                           |           |             |   |
| Gestion prix<br>Périodes             |                        | Option item                            |               |         |                              |           |             |   |
| Promotions                           |                        | ID Nom                                 | Туре          | Masquer | sur le ticket Préparer à par | t Article |             |   |
| -∿ Finances ✓                        |                        | Détails option                         |               |         |                              |           |             |   |
| <ul><li>④ Général </li></ul>         |                        | Nom option*                            | Without cream |         |                              |           |             |   |
| 🗖 Payer 🗸 👻                          |                        | Туре*                                  | Commentaire 🗸 |         |                              |           |             |   |
| 📜 Self-service 🗸 🗸                   |                        | Masquer sur le ticket                  | Non 🗸         |         |                              |           |             |   |
|                                      |                        | Ajouter<br>Annuler                     |               |         |                              |           |             |   |
|                                      |                        |                                        |               |         |                              |           |             |   |
|                                      |                        |                                        |               |         |                              |           |             |   |
|                                      |                        |                                        |               |         |                              |           | Sauvegarder | ) |

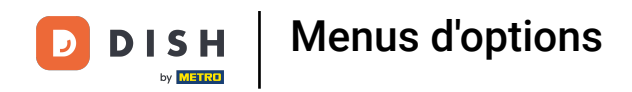

## Pour ajouter un autre élément d'option, cliquez sur + Ajouter option.

| DISH POS v2.30.0                     | Ajouter menu d'options | Menu d'options                                                                |            |  |  |  |
|--------------------------------------|------------------------|-------------------------------------------------------------------------------|------------|--|--|--|
| « Réduire menu                       | Menu d'options         | Nom* Optional whipped cream                                                   |            |  |  |  |
| <ul> <li>Tableau de bord</li> </ul>  |                        | Option menu                                                                   |            |  |  |  |
| Articles ^                           |                        | Doit être préparé à part     Non          Nombre minimum de choix           O |            |  |  |  |
| Familles d'articles                  |                        | Nombre maximum de 1<br>choix                                                  |            |  |  |  |
| Menus                                |                        | Identification                                                                |            |  |  |  |
| Menus à prix fixe<br>Menus d'options |                        | Votre référence ID                                                            |            |  |  |  |
| Gestion prix<br>Périodes             |                        | Option item                                                                   |            |  |  |  |
| Promotions                           |                        | ID Nom Type Masquer sur le ticket Préparer à part Article                     |            |  |  |  |
| ∯ Général ✓                          |                        | til # Without cream Commentaire Non + Alouter option                          |            |  |  |  |
| 🗖 Payer 🗸 🗸                          |                        |                                                                               |            |  |  |  |
| ঢ় Self-service ✓                    |                        |                                                                               |            |  |  |  |
|                                      |                        |                                                                               |            |  |  |  |
|                                      |                        |                                                                               |            |  |  |  |
|                                      |                        |                                                                               |            |  |  |  |
|                                      |                        |                                                                               |            |  |  |  |
|                                      |                        |                                                                               |            |  |  |  |
|                                      |                        |                                                                               | auvegarder |  |  |  |

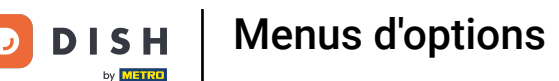

Cliquez sur chaque champ dans la zone mise en évidence et ajoutez les détails (Nom option\*, Type\* et Masquer sur le ticket) comme précédemment.

| DISH POS v2.30.0                     | Ajouter menu d'options | Menu d'options              |                    |           |                            |            | FERMER 🗙    |
|--------------------------------------|------------------------|-----------------------------|--------------------|-----------|----------------------------|------------|-------------|
|                                      | Menu d'options         | Nom* Optional whipped cream |                    |           |                            |            |             |
| Ø Tableau de bord                    |                        | Option menu                 |                    |           |                            |            |             |
| Articles ^                           |                        | Doit être préparé à part    | Non                | ~         | Nombre minimum de choix    | 0          |             |
| Familles d'articles                  |                        |                             |                    |           | Nombre maximum de choix    | 1          |             |
| Grilles tarifaires<br>Menus          |                        | Identification              |                    |           |                            |            |             |
| Menus à prix fixe<br>Menus d'options |                        | Votre référence             |                    |           | ID                         |            |             |
| Gestion prix<br>Périodes             |                        | Option item                 |                    |           |                            |            |             |
| Promotions                           |                        | ID Nom                      | Туре               | Masquer s | ur le ticket Préparer à pa | rt Article |             |
| √ Finances ∨                         |                        | 🥟 🗄 🗰 Without d             | cream Commentaire  | Non       |                            |            |             |
| ĝ Général 🗸 🗸                        |                        | Détails option              |                    |           |                            |            |             |
| 🗖 Payer 🗸 🗸                          |                        | Nom option"                 | With whipped cream |           | Doit être préparé à part   | Par défaut | ·           |
| 및 Self-service 🗸                     |                        | Туре                        | Article d'option   |           | Article*                   | ~          | ]           |
|                                      |                        | Masquer sur le ticket       | Non 🗸              |           |                            |            |             |
|                                      |                        |                             |                    |           |                            |            |             |
|                                      |                        | Annuler                     |                    |           |                            |            |             |
|                                      |                        |                             |                    |           |                            |            |             |
|                                      |                        |                             |                    |           |                            |            |             |
|                                      |                        |                             |                    |           |                            |            | Sauvegarder |

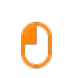

D

DISH

by METRO

# Si vous sélectionnez Option Article d'option Type\*, des informations supplémentaires peuvent être ajoutées.

| DISHPOS <sub>v2.30.0</sub>          | Ajouter menu d'options | Menu d'options                                                           | FERMER 🛞 |  |  |  |
|-------------------------------------|------------------------|--------------------------------------------------------------------------|----------|--|--|--|
| « Réduire menu                      | Menu d'options         | Nom* Optional whipped cream                                              |          |  |  |  |
| <ul> <li>Tableau de bord</li> </ul> |                        | Option menu                                                              |          |  |  |  |
| Articles                            |                        | Doit être préparé à part     Non     V     Nombre minimum de choix     0 |          |  |  |  |
| Menu<br>Familles d'articles         |                        | Nombre maximum de 1                                                      |          |  |  |  |
| Grilles tarifaires                  |                        | choix                                                                    |          |  |  |  |
| Menus<br>Menus à prix fixe          |                        | Identification                                                           |          |  |  |  |
| Menus d'options                     |                        | Votre référence ID                                                       |          |  |  |  |
| Périodes                            |                        | Option item                                                              |          |  |  |  |
| Promotions                          |                        | ID Nom Type Masquer sur le ticket Préparer à part Article                |          |  |  |  |
| -√ Finances ✓                       |                        | iii # Without cream Commentaire Non                                      |          |  |  |  |
| 💮 Général 🗸 🗸                       |                        | Détails option                                                           |          |  |  |  |
| 🗖 Payer 🗸 🗸                         |                        | Nom option* With whipped cream Doit être préparé à part Par défaut ~     |          |  |  |  |
| 🖵 Self-service 🗸                    |                        | Type" Article d'option V Article" V                                      |          |  |  |  |
|                                     |                        | Masquer sur le ticket Von                                                |          |  |  |  |
|                                     |                        |                                                                          |          |  |  |  |
|                                     |                        | Annuler                                                                  |          |  |  |  |
|                                     |                        |                                                                          |          |  |  |  |
|                                     |                        |                                                                          |          |  |  |  |
|                                     |                        | Sau                                                                      | vegarder |  |  |  |

## Cliquez sur Par défaut pour sélectionner si l'élément Option doit être préparé séparément.

| DISH POS v2.30.0                | Ajouter menu d'options | Menu d'options FERMER                                                |            |  |  |
|---------------------------------|------------------------|----------------------------------------------------------------------|------------|--|--|
| « Réduire menu                  | Menu d'options         | Nom <sup>a</sup> Optional whipped cream                              |            |  |  |
| ⑦ Tableau de bord               |                        | Option menu                                                          |            |  |  |
| Articles ^                      |                        | Doit être préparé à part Non v Nombre minimum de choix 0             |            |  |  |
| Menu<br>Familles d'articles     |                        | Nombre maximum de 1                                                  |            |  |  |
| Grilles tarifaires<br>Menus     |                        | choix                                                                |            |  |  |
| Menus à prix fixe               |                        |                                                                      |            |  |  |
| Menus d'options<br>Gestion prix |                        |                                                                      |            |  |  |
| Périodes<br>Promotions          |                        | Option item                                                          |            |  |  |
| √y Finances 🗸 🗸                 |                        | ID Nom Type Masquer sur le ticket Préparer à part Article            |            |  |  |
| 🏟 Général 🗸 🗸                   |                        | 🤌 î # Without cream Commentaire Non                                  |            |  |  |
|                                 |                        | Détails option                                                       |            |  |  |
| 🖿 Payer 🗸 🗸                     |                        | Nom option* With whipped cream Doit être préparé à part Par défaut v |            |  |  |
| 〕 Self-service 🗸 🗸              |                        | Type" Article d'option v Article" V                                  |            |  |  |
|                                 |                        | Masquer sur le ticket Non v                                          |            |  |  |
|                                 |                        |                                                                      |            |  |  |
|                                 |                        | Annuler                                                              |            |  |  |
|                                 |                        |                                                                      |            |  |  |
|                                 |                        |                                                                      |            |  |  |
|                                 |                        |                                                                      | auvegarder |  |  |

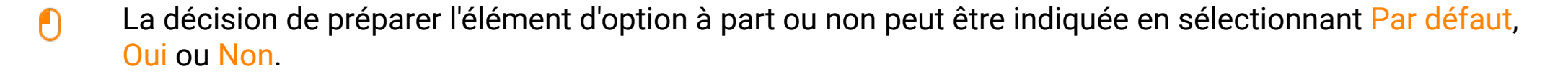

| Réduire menu     Parleau de bord     Articles     Articles | D I S H POS v2.30.0                       | Ajouter menu d'options | Menu d'options FERMER                                    |                           |                                  |                          |  |
|----------------------------------------------------------------------------------------------------|-------------------------------------------|------------------------|----------------------------------------------------------|---------------------------|----------------------------------|--------------------------|--|
| Image: Provide a bond   Image: Provide a bond   Image: Provide a b                                                                                                    | « Réduire menu                            | Menu d'options         | Nom* Optional whipped cream                              |                           |                                  |                          |  |
| Articles   Menu   Familles d'articles   Grilles tarifaires   Menus à prix fixe   Menus à prix fixe   Menus à prix fixe   Gestion prix   Votre référence Joit être préparé à part Non Nombre minimum de choix 0 0 <p< th=""><th><ul> <li>Tableau de bord</li> </ul></th><th></th><th>Option menu</th><th></th><th></th><th></th></p<>                                                                                                    | <ul> <li>Tableau de bord</li> </ul>       |                        | Option menu                                              |                           |                                  |                          |  |
| Familles d'articles     Nombre maximum de<br>choix     1       Grilles tarifaires     Identification     I       Menus à prix fixe     Identification     I       Menus à prix fixe     Votre référence     ID                                                                                                    | Articles ^                                |                        | Doit être préparé à part Non   Nombre minimum de choix 0 |                           |                                  |                          |  |
| Menus     Identification       Menus à prix fixe     Votre référence       Gestion prix     ID                                                                                                    | Familles d'articles<br>Grilles tarifaires |                        |                                                          |                           | Nombre maximum de choix          | 1                        |  |
| Menus d'options     Votre référence     ID                                                                                                    | Menus<br>Menus à prix fixe                |                        | Identification                                           |                           |                                  |                          |  |
| In the second second se                                                                                                    | Menus d'options                           |                        | Votre référence                                          |                           | ID                               |                          |  |
| Périodes Option item                                                                                                    | Périodes                                  |                        | Option item                                              |                           |                                  |                          |  |
| A Finances ✓                                                                                                    | √ Finances ✓                              |                        | ID Nom                                                   | Type Mass                 | quer sur le ticket Préparer à pa | rt Article               |  |
| Ø @ # Without cream     Commentaire     Non       Ø Général     V     D for the order                                                                                                    | ۞ Général 🗸                               |                        | 🥟 💼 🗰 Witho                                              | out cream Commentaire Non |                                  |                          |  |
| Payer     Nom option*     With whipped cream     Doit être préparé à part     Par défaut     Y                                                                                                    | 🗖 Payer 🗸 🗸                               |                        | Nom option*                                              | With whipped cream        | Doit être préparé à part         | Par défaut 🗸             |  |
| Self-service     Type*     Article d'option     Article*     Par défaut       Oui     Non                                                                                                    | े़⊒ Self-service ❤                        |                        | Туре≋                                                    | Article d'option          | Article*                         | Par défaut<br>Oui<br>Non |  |
| Masquer sur le ticket Non v                                                                                                    |                                           |                        | Masquer sur le ticket                                    | Non 👻                     |                                  |                          |  |
|                                                                                                    |                                           |                        |                                                          |                           |                                  |                          |  |
| Annuler                                                                                                    |                                           |                        | Annuler                                                  |                           |                                  |                          |  |
|                                                                                                    |                                           |                        |                                                          |                           |                                  |                          |  |
| Sauvegarder                                                                                                    |                                           |                        |                                                          |                           |                                  | Sauvegarder              |  |

# Cliquez sur Article\*.

D

| DISHPOS <sub>v2.30.0</sub>          | Ajouter menu d'options | Menu d'options              |                          |                                |                                                  | MER 🛞 |
|-------------------------------------|------------------------|-----------------------------|--------------------------|--------------------------------|--------------------------------------------------|-------|
|                                     | lenu d'options         | Nom* Optional whipped cream |                          |                                |                                                  |       |
| <ul> <li>Tableau de bord</li> </ul> |                        | Option menu                 |                          |                                |                                                  |       |
| C Articles                          |                        | Doit être préparé à part    | Non                      | Nombre minimum de choix        | 0                                                |       |
| Menu<br>Familles d'articles         |                        |                             |                          | Nombre maximum de              | 1                                                |       |
| Grilles tarifaires                  |                        |                             |                          | choix                          |                                                  |       |
| Menus<br>Menus à prix fixe          |                        | Identification              |                          |                                |                                                  |       |
| Menus d'options                     |                        | Votre référence             |                          | ID                             |                                                  |       |
| Gestion prix<br>Périodes            |                        | Option item                 |                          |                                |                                                  |       |
| Promotions                          |                        | ID Nom                      | Тура Макона              | r sur la tickot Prénaror à nar | t Article                                        |       |
| $\sim$ Finances $\sim$              |                        | <ul> <li>Without</li> </ul> | ut cream Commentaire Non |                                |                                                  |       |
| <ul> <li>Général </li> </ul>        |                        | Détails option              |                          |                                |                                                  |       |
| 🖯 Payer 🗸 🗸                         |                        | Nom option*                 | With whipped cream       | Doit être préparé à part       | Par défaut 🗸                                     |       |
| Ç Self-service ✓                    |                        | Туре*                       | Article d'option         | Article*                       | Chargement de la liste articles. Ve $\checkmark$ |       |
|                                     |                        | Masquer sur le ticket       | Non v                    | _                              |                                                  |       |
|                                     |                        | $\bigcirc$                  |                          |                                |                                                  |       |
|                                     |                        | Annuler                     |                          |                                |                                                  |       |
|                                     |                        |                             |                          |                                |                                                  |       |
|                                     |                        |                             |                          |                                |                                                  |       |
|                                     |                        |                             |                          |                                |                                                  |       |
|                                     |                        |                             |                          |                                | Sauvega                                          | arder |

Ð

Tapez dans la barre de recherche le produit souhaité et cliquez dessus pour le confirmer. Dans notre cas, nous avons ajouté l'article Crème brûlée.

| D I S H POS v2.30.0                  | Ajouter menu d'options | Menu d'options                                       | FERMER 🛞                              |  |  |  |
|--------------------------------------|------------------------|------------------------------------------------------|---------------------------------------|--|--|--|
|                                      | 🛞 Menu d'options       | Nom* Optional whipped cream                          |                                       |  |  |  |
| <ul> <li>Tableau de bord</li> </ul>  |                        | Option menu                                          |                                       |  |  |  |
| Articles ^                           |                        | Doit être préparé à part Non v Nombre minimum de     | choix 0                               |  |  |  |
| Familles d'articles                  |                        | Nombre maximum di<br>choix                           | 2                                     |  |  |  |
| Menus                                |                        | Identification                                       |                                       |  |  |  |
| Menus à prix fixe<br>Menus d'options |                        | Votre référence ID                                   |                                       |  |  |  |
| Gestion prix<br>Périodes             |                        | Option item                                          |                                       |  |  |  |
| Promotions                           |                        | ID Nom Type Masquer sur le ticket Prépa              | rrer à part Article                   |  |  |  |
| Sector                               |                        | 🤌 🗇 # Without cream Commentaire Non                  |                                       |  |  |  |
| çça General 🗸                        |                        | Détails option                                       |                                       |  |  |  |
| 🗖 Payer 🗸 🗸                          |                        | Nom option* With whipped cream Doit être préparé à p | art Par défaut 🗸                      |  |  |  |
| 📜 Self-service 🗸 🗸                   |                        | Type* Article d'option v Article*                    | Chargement de la liste articles. Ve V |  |  |  |
|                                      |                        | Masquer sur le ticket Non 🗸                          | cre Q                                 |  |  |  |
|                                      |                        |                                                      | Crème Brûlée<br>Crème De Cassis       |  |  |  |
|                                      |                        | Annuler                                              | Crème De Whisky                       |  |  |  |
|                                      |                        |                                                      |                                       |  |  |  |
|                                      |                        |                                                      |                                       |  |  |  |
|                                      |                        |                                                      |                                       |  |  |  |
|                                      |                        |                                                      | Sauvegarder                           |  |  |  |

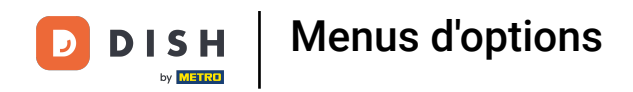

## Confirmez les détails de votre option en cliquant sur Sauver.

| DISH POS v2.30.0                     | Ajouter menu d'options | Menu d'options FERI         |                             |                             |              |             |  |
|--------------------------------------|------------------------|-----------------------------|-----------------------------|-----------------------------|--------------|-------------|--|
|                                      | 🛞 Menu d'options       | Nom* Optional whipped cream | Nom* Optional whipped cream |                             |              |             |  |
| <ul> <li>Tableau de bord</li> </ul>  |                        | Option menu                 |                             |                             |              |             |  |
| Articles ^                           |                        | Doit être préparé à part    | Non v                       | Nombre minimum de choix     | 0            |             |  |
| Familles d'articles                  |                        |                             |                             | Nombre maximum de choix     | 1            |             |  |
| Menus                                |                        | Identification              |                             |                             |              |             |  |
| Menus à prix fixe<br>Menus d'options |                        | Votre référence             |                             | ID                          |              |             |  |
| Gestion prix<br>Périodes             |                        | Option item                 |                             |                             |              |             |  |
| Promotions                           |                        | ID Nom                      | Type Masquer:               | sur le ticket Préparer à pa | rt Article   |             |  |
| -√ Finances ✓                        |                        | # Without of                | cream Commentaire Non       |                             |              |             |  |
| දලු Général 🗸 🗸                      |                        | Détails option              |                             |                             |              |             |  |
| 🗖 Payer 🗸 🗸                          |                        | Nom option <sup>®</sup>     | With whipped cream          | Doit être préparé à part    | Par défaut   | ~           |  |
| 🖵 Self-service 🗸                     |                        | Туре*                       | Article d'option            | Article*                    | Crème Brûlée | ~           |  |
|                                      |                        | Masquer sur le ticket       | Non 🗸                       |                             |              |             |  |
|                                      |                        | Ajouter                     |                             |                             |              |             |  |
|                                      |                        | Annuler                     |                             |                             |              |             |  |
|                                      |                        |                             |                             |                             |              |             |  |
|                                      |                        |                             |                             |                             |              |             |  |
|                                      |                        |                             |                             |                             |              | Sauvegarder |  |

# Cliquez sur Sauvegarder.

D

| DISH POS v2.30.0                     | Ajouter menu d'options | Menu d'options FEI                                        |            |  |  |  |
|--------------------------------------|------------------------|-----------------------------------------------------------|------------|--|--|--|
| « Réduire menu                       | Menu d'options         | Nom* Optional whipped cream                               |            |  |  |  |
| Ø Tableau de bord                    |                        | Option menu                                               |            |  |  |  |
| Articles ^                           |                        | Doit être préparé à part Non v Nombre minimum de choix 0  |            |  |  |  |
| Familles d'articles                  |                        | Nombre maximum de 1                                       |            |  |  |  |
| Grilles tarifaires<br>Menus          |                        | Identification                                            |            |  |  |  |
| Menus à prix fixe<br>Menus d'options |                        | Votre référence ID                                        |            |  |  |  |
| Gestion prix                         |                        | Option item                                               |            |  |  |  |
| Promotions                           |                        | ID Nom Type Masquer sur le ticket Préparer à part Article |            |  |  |  |
| $\sim$ Finances $\sim$               |                        | Image: Commentaire     Non                                |            |  |  |  |
| ③ Général 🗸 🗸                        |                        | Image: Article d'option Non Crème Brûlée                  |            |  |  |  |
| 🗖 Payer 🗸 🗸                          |                        | + Ajouter option                                          |            |  |  |  |
| ेम Self-service 🗸 🗸                  |                        |                                                           |            |  |  |  |
|                                      |                        |                                                           |            |  |  |  |
|                                      |                        |                                                           |            |  |  |  |
|                                      |                        |                                                           |            |  |  |  |
|                                      |                        |                                                           |            |  |  |  |
|                                      |                        |                                                           |            |  |  |  |
|                                      |                        |                                                           | auvegarder |  |  |  |

# Cliquez sur Menu.

D

| DISH POS v2.30.0                                                                                                    | (V) Démo vidéo HD Français ©                    | Or Tutoriels DISH POS     booq_fr_video@hd.digital ∨ |
|----------------------------------------------------------------------------------------------------|-------------------------------------------------|------------------------------------------------------|
| « Réduire menu     ② Tableau de bord     ③     Articles     ヘ                                                                 | Menus d'options (1 menus d'options) Q Recherche | E Afficher 50 vdonnées + Ajouter menu d'options      |
| Menu                                                                                                    | ID Nom 🗘 Préparer à part 🗘 Établissement 🗘      | Nombre minimum de choi: Nombre maximum de choix 💲    |
| Familles d'articles<br>Grilles tarifaires<br>Menus<br>Menus à prix fixe<br><b>Menus d'options</b><br>Gestion prix<br>Périodes | 🧷 🖻 #1 Optional whipped cream Non               | 0 1                                                  |
| Promotions                                                                                                    |                                                 |                                                      |
| -√ Finances ✓                                                                                                    |                                                 |                                                      |
| <ul><li>Ĝ} Général ✓</li></ul>                                                                                                |                                                 |                                                      |
| 🖻 Payer 🗸 🗸                                                                                                    |                                                 |                                                      |
| "⊐ Self-service ∨                                                                                                    |                                                 |                                                      |

D

## Cliquez sur Taper pour chercher.

| Calcular calcular calcul                                                                                                    | DISH POS v2.30.0                    | (V) Démo vidéo HD Français $^{\odot}$ |                          | 😚 Tutoriels DISH POS | booq_fr_video@hd.digital v       |                                      |  |
|----------------------------------------------------------------------------------------------------|-------------------------------------|---------------------------------------|--------------------------|----------------------|----------------------------------|--------------------------------------|--|
| Andrew Andrew   Mane   Mane    Mane   Mane    Mane    Mane    Mane    Mane    Mane    Mane    Mane    Mane     M                                                                                                    | « Réduire menu<br>Ø Tableau de bord | Menu (147 menu)<br>Général Allergènes |                          |                      |                                  |                                      |  |
| Partiles databales         Parce         Parce <td>🕅 Articles 🔹 🔨</td> <td>Q Recherche Groupe d'articles Tous</td> <td>~</td> <td>:=</td> <td>Afficher 50 v données 🛛 🖓 Filtre</td> <td>Solonnes ∨ + Ajouter article</td>                                                                                                    | 🕅 Articles 🔹 🔨                      | Q Recherche Groupe d'articles Tous    | ~                        | :=                   | Afficher 50 v données 🛛 🖓 Filtre | Solonnes ∨ + Ajouter article         |  |
| Originations         Privation         Privation                                                                                                    | Familles d'articles                 | ID 🗘 Nom 🗘                            | Groupe d'articles 🗘      | Categories CA        | Prix 🗘 Prix option 🗘             | TVA 🗘 Propriétés de product Menu d'o |  |
| Mends å prik fike                                                                                                    | Grilles tarifaires<br>Menus         | 🖉 🔂 🌐 #88 1664 Panaché                | Bières en bouteille      | Boissons TVA élevée  | € 3,50                           | 20% - TVA 20%                        |  |
| Hends d'options <i>Q</i> G 1 #9 Anmbic De Chaudfontaine                                                                                                    | Menus à prix fixe                   | 💋 🔁 🌐 #164 Activer la carte cadeau    |                          | Carte cadeau         | € 0,00                           | 0% - TVA 0%                          |  |
| Péridés       Promitions       Principies       Principies                                                                                                    | Gestion prix                        | 🖉 🖻 💼 #69 Alambic De Chaudfontaine    | Boissons non alcoolisées | Boissons TVA Basse   | € 3,00                           | 20% - TVA 20%                        |  |
| <ul> <li>Promotions</li> <li>I for in the service</li> <li>I in the service</li> <li>I in the service</li> <lii in="" li="" service<="" the=""> <li>I in the ser</li></lii></ul>                                                                                 | Périodes                            | 🤌 🖻 💼 #98 Amaretto Disaronno          | Spiritueux étrangers     | Boissons TVA élevée  | € 5,25                           | 20% - TVA 20%                        |  |
|                                                                                                    | Promotions                          | 🥜 🔁 💼 #9 Asperges Vertes              | Entrées                  | Aliments             | € 11,50                          | 10% - TVA 10%                        |  |
| Ceneral     Payer     Payer <t< td=""><td>γ Finances ♥</td><td>🥜 🖻 前 #28 Assiette De Fromages</td><td>Desserts</td><td>Aliments</td><td>€ 14,00</td><td>10% - TVA 10%</td></t<>                                                                                                    | γ Finances ♥                        | 🥜 🖻 前 #28 Assiette De Fromages        | Desserts                 | Aliments             | € 14,00                          | 10% - TVA 10%                        |  |
| Payer                    Spiffservice               Ø              G                                                                                                    | ố3 Général 🗸 🗸                      | 🥜 🖻 前 #119 Bacardi Blanco             | Spiritueux étrangers     | Boissons TVA élevée  | € 5,25                           | 20% - TVA 20%                        |  |
| Note:       Note:      Note:       Note:       Note:       Note:       Note:       Note:       Note:       Note:       Note:       Note:       Note:                                                                                                    | 🖹 Payer 🗸 🗸                         | 🥜 🖻 🌐 #120 Bacardi Limon              | Spiritueux étrangers     | Boissons TVA élevée  | € 5,25                           | 20% - TVA 20%                        |  |
| Image: Construction of the state of the state of the s                                                                                                    | 🖳 Self-service 🗸                    | 🥜 🔁 前 #146 Baguette                   | Aliments                 | TVA basse            | € 3,50                           | 10% - TVA 10%                        |  |
| Image: Construction#78BallerinesWhikkyBoissons TVA élevée€ 6,2520% - TVA 20%Image: Construction\$piritueux étrangersBoissons TVA élevée€ 5,2520% - TVA 20%Image: Construction\$piritueux étrangersBoissons TVA élevée€ 4,7520% - TVA 20%Image: Construction\$piritueux étrangersBoissons TVA élevée€ 4,7520% - TVA 20%Image: Construction\$piritueux étrangersBoissons TVA élevée€ 13,5010% - TVA 20%Image: Construction\$piritueux étrangersAliments€ 13,5010% - TVA 20%Image: Construction\$piritueux étrangersBoissons TVA élevée€ 19,9520% - TVA 20%Image: Construction\$piritueux étrangersBoissons TVA élevée€ 19,9520% - TVA 20%                                                                                                    |                                     | 🥟 🖻 🏦 #44 Baileys Coffee              | Cafés spéciaux           | Boissons TVA élevée  | € 7,75                           | 10% - TVA 10%                        |  |
| <br>                                                                                                    |                                     | 🥟 🖻 前 #78 Ballerines                  | Whisky                   | Boissons TVA élevée  | € 6,25                           | 20% - TVA 20%                        |  |
| Co              do                                                                                                    |                                     | 🥜 🖻 🍿 #105 Bête. Bénédictin           | Spiritueux étrangers     | Boissons TVA élevée  | € 5,25                           | 20% - TVA 20%                        |  |
| <sup>0</sup> <sup>0</sup> <sup>10</sup> <sup>110</sup> <sup>110</sup> |                                     | 💋 🖻 🌐 #76 Biere Bok (en Saison)       | Bières pression          | Boissons TVA élevée  | € 4,75                           | 20% - TVA 20%                        |  |
| <sup>0</sup> <sup>0</sup> <sup>1</sup> <sup>1</sup> <sup>135</sup> <sup>135</sup> <sup>135</sup> <sup>136</sup> <sup>1135</sup> <sup>136</sup> <sup>1135</sup> <sup>136</sup> <sup>1135</sup> <sup>136</sup> <sup>137</sup> <sup>137</sup> |                                     | 🥟 🖻 🏦 #10 Bisque                      | Entrées                  | Aliments             | € 13,50                          | 10% - TVA 10%                        |  |
| Cognac Boissons TVA élevée € 19.95 20% - TVA 20%                                                                                                    |                                     | 🥖 🖻 🍿 #135 Bouteille De Rose          | Vins                     | Boissons TVA élevée  | € 19,95                          | 20% - TVA 20%                        |  |
|                                                                                                    |                                     | 🥂 ြ 📅 #129 Bouteille De Vin Blanc     | Cognac                   | Boissons TVA élevée  | € 19.95                          | 20% - TVA 20%                        |  |

D

## • Tapez dans le champ de texte Type de recherche un produit.

| DISH POS v2.30.0                    | (V) Démo vidéo HD Français 0                                | 😚 Tutoriels DISH POS                                 | booq_fr_video@hd.digital ~           |  |  |
|-------------------------------------|-------------------------------------------------------------|------------------------------------------------------|--------------------------------------|--|--|
| « Réduire menu<br>Ø Tableau de bord | Menu (147 menu)<br>Général Allergènes                       |                                                      |                                      |  |  |
| Articles ^                          | Q cheese Groupe d'articles Tous V                           | E Afficher 50 v données                              | Scolonnes ∨ + Ajouter article        |  |  |
| Familles d'articles                 | ID ≎ Nom ≎ Groupe d'articles ≎                              | Categories CA Prix $\Diamond$ Prix option $\Diamond$ | TVA 🗘 Propriétés de product Menu d'o |  |  |
| Grilles tarifaires<br>Menus         | 6 1 #88 1664 Panaché Bières en bouteille                    | Boissons TVA élevée € 3,50                           | 20% - TVA 20%                        |  |  |
| Menus à prix fixe                   | 🖉 🖻 🌐 #164 Activer la carte cadeau                          | Carte cadeau € 0,00                                  | 0% - TVA 0%                          |  |  |
| Gestion prix                        | 🥟 🖻 🛱 #69 Alambic De Chaudfontaine Boissons non alcoolisées | Boissons TVA Basse € 3,00                            | 20% - TVA 20%                        |  |  |
| Périodes<br>Promotions              | Fig. 10 #98 Amaretto Disaronno Spiritueux étrangers         | Boissons TVA élevée € 5,25                           | 20% - TVA 20%                        |  |  |
|                                     | 7 7 1 #9 Asperges Vertes Entrées                            | Aliments € 11,50                                     | 10% - TVA 10%                        |  |  |
| y manees                            |                                                             | Aliments €14,00                                      | 10% - TVA 10%                        |  |  |
| ුරිා Général ✔                      | 🖉 🖻 前 #119 Bacardi Blanco Spiritueux étrangers              | Boissons TVA élevée € 5,25                           | 20% - TVA 20%                        |  |  |
| 🗖 Payer 🗸 🗸                         | 🥟 🖻 🍿 #120 Bacardi Limon Spiritueux étrangers               | Boissons TVA élevée € 5,25                           | 20% - TVA 20%                        |  |  |
| 및 Self-service 🗸                    |                                                             | TVA basse € 3,50                                     | 10% - TVA 10%                        |  |  |
|                                     | 🥟 🖻 🍿 #44 Baileys Coffee Cafés spéciaux                     | Boissons TVA élevée € 7,75                           | 10% - TVA 10%                        |  |  |
|                                     | 🥟 🖻 🍿 #78 Ballerines Whisky                                 | Boissons TVA élevée € 6,25                           | 20% - TVA 20%                        |  |  |
|                                     | 🖉 🖻 前 #105 Bête. Bénédictin Spiritueux étrangers            | Boissons TVA élevée € 5,25                           | 20% - TVA 20%                        |  |  |
|                                     | 🥟 🖻 🍿 #76 Biere Bok (en Saison) Bières pression             | Boissons TVA élevée € 4,75                           | 20% - TVA 20%                        |  |  |
|                                     | 🥟 🖻 🍿 #10 Bisque Entrées                                    | Aliments € 13,50                                     | 10% - TVA 10%                        |  |  |
|                                     | ✓ <sup>™</sup> m #135 Bouteille De Rose Vins                | Boissons TVA élevée € 19,95                          | 20% - TVA 20%                        |  |  |
|                                     | Cognac Cognac                                               | Boissons TVA élevée € 19.95                          | 20% - TVA 20%                        |  |  |
|                                     |                                                             | 1 2 3 >                                              |                                      |  |  |

## Cliquez sur l'icône du stylo à côté du produit souhaité pour modifier le produit.

| DISH POS v2.30.0                                                                                   | (V) Démo vidéo HD Français 0                                                                           |                     |               | 😚 Tutorie                    | els DISH POS    | $\bigcirc$        | booq_fr_video@hd.digital      ~ |
|----------------------------------------------------------------------------------------------------|----------------------------------------------------------------------------------------------------|---------------------|---------------|------------------------------|-----------------|-------------------|---------------------------------|
| « Réduire menu<br>Ø Tableau de bord                                                                | Menu (1 menu)<br>Général Allergènes                                                                    |                     |               |                              |                 |                   |                                 |
| Articles     A       Menu     Familles d'articles       Grilles tarifaires     Familles d'articles | Q     Cheesel     Groupe d'articles     Tous       FILTRES SÉLECTIONNÉS (I)     Recherche cheese     X | ~                   | :=            | Afficher <b>50 v</b> données | <b>∀</b> Filtre | ⊘ Colonnes      ∨ | + Ajouter article               |
| Menus<br>Menus à prix fixe                                                                         | ID ≎ Nom ≎                                                                                             | Groupe d'articles 🗘 | Categories CA | Prix 🗘                       | Prix option 🗘   | TVA 🗘             | Propriétés de product Menu d'or |
| Menus d'options<br>Gestion prix                                                                    | C 🗇 425 Cheesecake                                                                                     | Desserts            | Aliments      | € 8,00                       |                 | 10% - TVA 10%     | Optional v                      |
| Périodes<br>Promotions                                                                             |                                                                                                    |                     |               |                              |                 |                   |                                 |
| $\sqrt[]{}$ Finances $\checkmark$                                                                  |                                                                                                    |                     |               |                              |                 |                   |                                 |
| 😚 Général 🗸                                                                                        |                                                                                                    |                     |               |                              |                 |                   |                                 |
| 🗖 Payer 🗸 🗸                                                                                        |                                                                                                    |                     |               |                              |                 |                   |                                 |
| Ç. Self-service ✓                                                                                  |                                                                                                    |                     |               |                              |                 |                   |                                 |
|                                                                                                    |                                                                                                    |                     |               |                              |                 |                   |                                 |
|                                                                                                    |                                                                                                    |                     |               |                              |                 |                   |                                 |
|                                                                                                    |                                                                                                    |                     |               |                              |                 |                   |                                 |
|                                                                                                    |                                                                                                    |                     |               |                              |                 |                   |                                 |
|                                                                                                    |                                                                                                    |                     |               |                              |                 |                   |                                 |
|                                                                                                    |                                                                                                    |                     |               |                              |                 |                   |                                 |
|                                                                                                    |                                                                                                    |                     | 1             |                              |                 |                   |                                 |

## • Faites défiler jusqu'à Fenêtres pop-up et cliquez sur + Ajouter menu d'options.

| DISH POS v2.30.0                     | Modifier article         | Article                                   |                                              |                   |                   |   |                            |               | FI                 | ermer 🛞   |
|--------------------------------------|--------------------------|-------------------------------------------|----------------------------------------------|-------------------|-------------------|---|----------------------------|---------------|--------------------|-----------|
| « Réduire menu                       | # Article                | Nom <sup>®</sup> Cheesecake               |                                              | Groupe d'articles | Desserts          | ~ | Categories CA <sup>®</sup> | Aucun (par de | léfaut : Aliments) | ~         |
| <ul> <li>Tableau de bord</li> </ul>  | Description article      | Prix                                      |                                              |                   |                   |   | Description                | n             |                    |           |
| Articles ^                           | 🔁 Images                 | Prix*                                     | 8,00                                         | Prix option       | 0,00              |   | Nom abrégé                 |               |                    |           |
| Menu<br>Familles d'articles          | (i) Informations article | TVA*                                      | 10% - TVA 10% 🗸 🗸                            | Prix par          |                   |   | Recherche                  | et filtres    |                    |           |
| Grilles tarifaires<br>Menus          |                          |                                           | <ul> <li>Prix manuel</li> <li>TTC</li> </ul> | Unité             |                   | ~ | Champ de rec               | cherche       |                    |           |
| Menus à prix fixe<br>Menus d'options |                          | Production                                |                                              |                   |                   |   | l<br>Champ de rec          | cherche       |                    |           |
| Gestion prix<br>Périodes             |                          | Ordre de                                  | 0                                            | Plat              | Aucun (Par défaut | * | Autre                      |               |                    |           |
| Promotions                           |                          | Attribut de production                    | 5                                            |                   |                   |   | Établissemen               | nt            | Aucun              | ~         |
| -\∕r Finances ✓                      |                          | Aucun<br>+ Ajouter des propriété          | s de production                              |                   |                   |   | Uniqueme                   | ent en option | 1                  |           |
| 🔅 Général 🗸 🗸                        |                          | Pop-ups                                   |                                              |                   |                   |   | Processus                  |               |                    |           |
| 🗖 Payer 🗸 🗸                          |                          | Menu d'options:<br>+ Ajouter menu d'optio | ins                                          | ~                 |                   |   | Workflow                   |               | Par défaut         | ~         |
| 다. Self-service 🗸 🗸                  |                          | Composants d'artic                        | le                                           |                   |                   |   | Type de traite             | ement         | Par défaut         | ~         |
|                                      |                          | Pas de composant ajou                     | té                                           |                   |                   |   | Type d'embal               | llage         | Aucun              | ~         |
|                                      |                          | + Ajouter composant                       |                                              |                   |                   |   | Identificati               | ion           |                    |           |
|                                      |                          |                                           |                                              |                   |                   |   | Votre référen              | ice 523       | 370260-44cd-4304-  | af53-e1ce |
|                                      |                          |                                           |                                              |                   |                   |   | ID                         | 25            |                    |           |
|                                      |                          |                                           |                                              |                   |                   |   |                            |               |                    |           |
|                                      |                          |                                           |                                              |                   |                   |   |                            |               | Sauve              | garder    |

D

## Cliquez sur le champ en surbrillance suivant.

| DISH POS v2.30.0                                     | Modifier article                         | Article                                   |                 |                       |                     |                                                             | FERMER 🚫                     |
|------------------------------------------------------|------------------------------------------|-------------------------------------------|-----------------|-----------------------|---------------------|-------------------------------------------------------------|------------------------------|
| « Réduire menu                                       | # Article                                | Nom* Cheesecake                           |                 | Groupe d'articles Des | sserts ~            | Categories CA* Aucun (pa                                    | ar défaut : Aliments) 🗸 🗸    |
| ⑦ Tableau de bord                                    | Description article                      | Prix                                      |                 |                       |                     | Description                                                 |                              |
| Menu                                                 | 四 Images                                 | Prix*                                     | 8,00            | Prix option           | 0,00                | Nom abrégé                                                  |                              |
| Familles d'articles<br>Grilles tarifaires<br>Menus   | <ol> <li>Informations article</li> </ol> | TVA®                                      | 10% - TVA 10% ~ | Prix par<br>Unité     | · · · · · ·         | Recherche et filtre<br>Champ de recherche                   | s                            |
| Menus à prix fixe<br>Menus d'options<br>Gestion prix |                                          | Production                                | M THE           |                       |                     | 1<br>Champ de recherche<br>2                                |                              |
| Périodes<br>Promotions                               |                                          | Ordre de<br>production                    | 0               | Plat                  | Aucun (Par défaut 🗸 | Autre                                                       |                              |
| √r Finances ✓                                        |                                          | Aucun<br>+ Ajouter des propriété          | s de production |                       |                     | <ul> <li>Établissement</li> <li>Uniquement en op</li> </ul> | Aucun ~                      |
| දිටුි Général ✔                                      |                                          | Pop-ups                                   |                 |                       |                     | Processus                                                   |                              |
| 🗖 Payer 🗸 🗸                                          |                                          | Menu d'options:<br>+ Ajouter menu d'optio | ns              | ~                     |                     | Workflow                                                    | Par défaut 🗸 🗸               |
| 및 Self-service 🗸                                     |                                          | Composants d'artic                        | le              |                       |                     | Type de traitement                                          | Par défaut 🗸                 |
|                                                      |                                          | Pas de composant ajou                     | té              |                       |                     | Type d'emballage                                            | Aucun ~                      |
|                                                      |                                          |                                           |                 |                       |                     | Identification                                              |                              |
|                                                      |                                          |                                           |                 |                       |                     | Votre référence                                             | 52370260-44cd-4304-af53-e1ce |
|                                                      |                                          |                                           |                 |                       |                     | ID                                                          | 25                           |
|                                                      |                                          |                                           |                 |                       |                     |                                                             |                              |
|                                                      |                                          |                                           |                 |                       |                     |                                                             | Sauvegarder                  |

DISH

by METRO

D

Cliquez sur votre menu d'options ajouté. Dans notre cas, c'est de la chantilly facultative "Optional whipped cream".

| DISH POS v2.30.0                          | Modifier article         | Article                                      |                          |                   |                     |                                     | FERMER 🛞                     |
|-------------------------------------------|--------------------------|----------------------------------------------|--------------------------|-------------------|---------------------|-------------------------------------|------------------------------|
| « Réduire menu                            | # Article                | Nom* Cheesecake                              |                          | Groupe d'articles | Desserts V          | Categories CA <sup>a</sup> Aucun (p | par défaut : Aliments) 🗸 🗸   |
| <ul> <li>Tableau de bord</li> </ul>       | Description article      | Prix                                         |                          |                   |                     | Description                         |                              |
| Articles ^                                | [월 Images                | Prix*                                        | 8,00                     | Prix option       | 0,00                | Nom abrégé                          |                              |
| Familles d'articles<br>Grilles tarifaires | (i) Informations article | TVA*                                         | 10% - TVA 10% ~          | Prix par          |                     | Recherche et filtre                 | 25                           |
| Menus<br>Menus à prix fixe                |                          |                                              | TTC                      | Unité             | ~                   | Champ de recherche<br>1             |                              |
| Menus d'options                           |                          | Production                                   |                          |                   |                     | Champ de recherche<br>2             |                              |
| Périodes                                  |                          | Ordre de production                          | 0                        | Plat              | Aucun (Par défaut 🗸 | Autre                               |                              |
| -√ Finances ✓                             |                          | Attribut de productions<br>Aucun             | S                        |                   |                     | Établissement                       | Aucun ~                      |
| Général     ✓                             |                          | + Ajouter des propriété Pop-ups              | is de production         |                   |                     | Processus                           | 5101                         |
| 🗖 Payer 🗸 🗸                               |                          | Menu d'options:                              |                          | ~                 |                     | Workflow                            | Par défaut 🗸 🗸               |
| े़ Self-service ↔                         |                          | Composants d'artic                           | Optional whipped creater | am                |                     | Type de traitement                  | Par défaut 🗸                 |
|                                           |                          | Pas de composant ajou<br>+ Ajouter composant | ité                      |                   |                     | Type d'emballage                    | Aucun ~                      |
|                                           |                          |                                              |                          |                   |                     | Identification                      | 50770000 44cd 4704 cfc7 clas |
|                                           |                          |                                              |                          |                   |                     | ID                                  | 25                           |
|                                           |                          |                                              |                          |                   |                     |                                     |                              |
|                                           |                          |                                              |                          |                   |                     |                                     | Sauvegarder                  |
|                                           |                          |                                              |                          |                   |                     |                                     |                              |

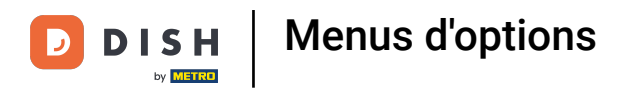

## • Faites défiler vers le bas et cliquez sur Sauvegarder.

| DISH POS v2.30.0                          | Modifier article         | Article                                         |                                             |                     |                                      | FERMER 🛞                     |
|-------------------------------------------|--------------------------|-------------------------------------------------|---------------------------------------------|---------------------|--------------------------------------|------------------------------|
| « Réduire menu                            | # Article                | Nom <sup>®</sup> Cheesecake                     | Groupe d'articles Desserts                  | ~                   | Categories CA <sup>®</sup> Aucun (pa | ar défaut : Aliments) 🗸 🗸    |
| <ul> <li>Tableau de bord</li> </ul>       | Description article      | Prix                                            |                                             |                     | Description                          |                              |
| Articles ^                                | 🔁 Images                 | Prix* 8,00                                      | Prix option                                 | ),00                | Nom abrégé                           |                              |
| Familles d'articles<br>Grilles tarifaires | (i) Informations article | TVA* 10% - TVA 10%                              | <ul> <li>Prix par</li> <li>Unité</li> </ul> | ~                   | Recherche et filtre                  | s                            |
| Menus à prix fixe<br>Menus d'options      |                          | Production                                      |                                             |                     | 1<br>Champ de recherche<br>2         |                              |
| Gestion prix<br>Périodes<br>Promotions    |                          | Ordre de 0<br>production                        | Plat A                                      | Aucun (Par défaut 🗸 | Autre                                |                              |
| √r Finances ✓                             |                          | Aucun<br>+ Ajouter des propriétés de production |                                             |                     | Établissement                        | Aucun ~                      |
| ۞ Général ✔                               |                          | Pop-ups                                         |                                             |                     | Processus                            |                              |
| 🗖 Payer 🗸 🗸                               |                          | Menu d'options: Optional whipped cream          | ×                                           |                     | Workflow                             | Par défaut 🗸                 |
| 📮 Self-service 🗸                          |                          | + Ajouter menu d'options                        |                                             |                     | Type de traitement                   | Par défaut 🗸                 |
|                                           |                          | En fonction du produit                          |                                             |                     | Type d'emballage                     | Aucun ~                      |
|                                           |                          | Composants d'article                            |                                             |                     | Identification                       |                              |
|                                           |                          | Pas de composant ajouté<br>+ Ajouter composant  |                                             |                     | Votre référence                      | 52370260-44cd-4304-af53-e1ce |
|                                           |                          |                                                 |                                             |                     | ID                                   | 25                           |
|                                           |                          |                                                 |                                             |                     |                                      |                              |
|                                           |                          |                                                 |                                             |                     |                                      | Sauvegarder                  |

DISH

by METRO

D

• Faites défiler vers la droite jusqu'au menu d'options pour vérifier si votre menu d'options a été ajouté au produit sélectionné.

| DISH POS v2.30.0                                                                        |   | (V) Démo vidéo HD Français $ \odot$                                                                                                  |                     |               |    | 😚 Tutori                     | els DISH POS  | $\bigcirc$    | booq_fr_video@hd.digital $$     |
|-----------------------------------------------------------------------------------------|---|----------------------------------------------------------------------------------------------------|---------------------|---------------|----|------------------------------|---------------|---------------|---------------------------------|
| « Réduire menu ⑦ Tableau de bord ⑧ Articles Menu Familles d'articles Grilles tarifaires | ^ | Menu (1 menu)<br><u>Général</u> Allergènes<br><u>Q</u> cheese Groupe d'articles Tou<br>FILTRES SÉLECTIONNÉS (1) Recherche _ cheese & | s)                  |               | := | Afficher <b>50 ~</b> données | Filtre        | © Colonnes V  | + Ajouter article               |
| Menus<br>Menus à prix fixe                                                              |   | ID 🗘 Nom 🗘                                                                                                    | Groupe d'articles 🗘 | Categories CA |    | Prix 🗘                       | Prix option 🗘 | TVA 🗘         | Propriétés de product Menu d'or |
| Menus d'options<br>Gestion prix<br>Périodes                                             |   |                                                                                                    | Desserts            | Aliments      |    | € 8,00                       |               | 10% - TVA 10% | Optional v                      |
| ∿ Finances                                                                              | ~ |                                                                                                    |                     |               |    |                              |               |               |                                 |
| හි Général                                                                              | ~ |                                                                                                    |                     |               |    |                              |               |               |                                 |
| Payer                                                                                   | ~ |                                                                                                    |                     |               |    |                              |               |               |                                 |
| רֲ Self-service                                                                         | ~ |                                                                                                    |                     |               |    |                              |               |               |                                 |
|                                                                                         |   |                                                                                                    |                     | 1             |    |                              |               |               |                                 |

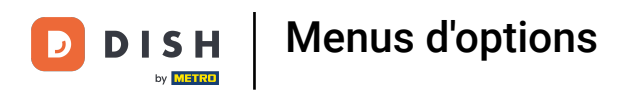

## • Votre menu d'options a été ajouté au produit sélectionné. Ça y est.

| D I S H POS v2.30.0                                                                     | (V) Démo vidéo HD Français $\odot$                                                                      |                                                             | , |
|-----------------------------------------------------------------------------------------|----------------------------------------------------------------------------------------------------|-------------------------------------------------------------|---|
| « Réduire menu<br>Ø Tableau de bord                                                     | Menu (1 menu)<br>Général Allergènes                                                                     |                                                             |   |
| Oracle     Articles       Menu     Familles d'articles       Grilles tarifaires         | Q     Cheese     Groupe d'articles     Tous       FILTRES SÉLECTIONNÉS (1)     Recherche = cheese     X | E Afficher 50 v données Filtre Colonnes v + Ajouter article |   |
| Menus<br>Menus à prix fixe<br>Menus d'options<br>Gestion prix<br>Périodes<br>Promotions | ID © Nom © Propriétés de product Menu d'op<br>© © © #25 Cheesecake [VA 10% Optional v                   | pptions Plat production articles C Allergènes Obsserts      |   |
| √ Finances ✓                                                                            |                                                                                                    |                                                             |   |
| <ul><li>∰ Général ✓</li></ul>                                                           |                                                                                                    |                                                             |   |
| 🗖 Payer 🗸 🗸                                                                             |                                                                                                    |                                                             |   |
| ∵ Self-service v                                                                        | 1                                                                                                    |                                                             |   |

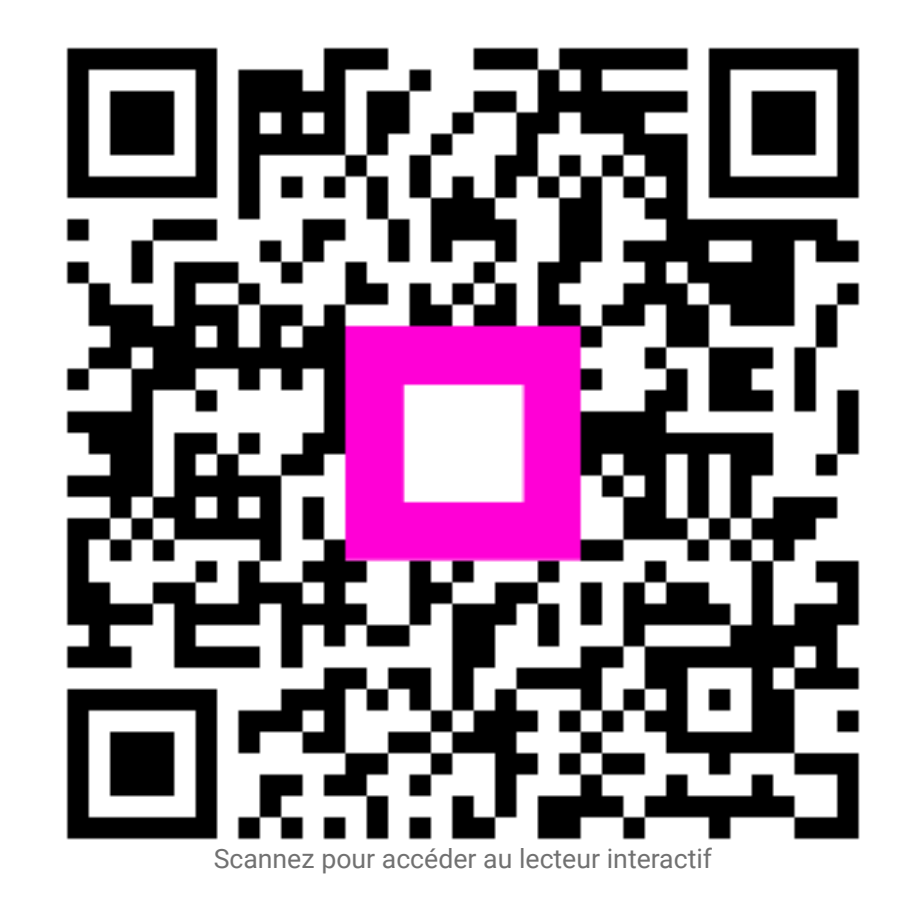